### **Partnership Media Plan Calculations**

Directions:

- 1. Open the *Partnership Media Plan Calculations Student File* by clicking on the name of the file and downloading it and then clicking "Enable Editing". This Microsoft<sup>®</sup> Excel workbook will be used to complete the tasks detailed in the *Project.*
- 2. Once you have the workbook open, save the workbook as Your Name-Partnership Media Plan Calculations. For example, if your name is Whitney Huang the file would be named Whitney Huang- Partnership Media Plan Calculations.
- 3. In column G beneath the Cost per Advertisement heading, enter a function which adds the values in column E to the values in column F. This function should appear in cells G3 through G8.
- 4. In cells E9, F9 and G9, enter a function which calculates the average of the values in the cells which appear above them. For instance, cell E9 should contain the average of cells E3 through E8.
- 5. Change the data type of cells E9, F9 and G9 to Currency.
- 6. In column H beneath the Total Cost of Advertisement heading, enter a formula which multiples the values in column D and column E and then adds the values in column F. This function should appear in cells H3 through H8.
- 7. In cell H10, enter a function which adds the values in cells H3 through H8.
- 8. In cell H11, enter a function which states whether or not you meet the budget of \$6,500 for the media plan.
- 9. Save the file and submit it to your instructor.
- 10. You will also need to save a version of the workbook which has the formulas visible in the worksheet rather than the result of the formulas. Save this version as Your Name- Formula View. For example, if your name is Whitney Huang the file would be named Whitney Huang- Formula View.

\*To see a sample of how your file should look, see the next page. \*

## **Partnership Media Plan Calculations**

#### Partnership Media Plan Calculations

|    | A               | В             | С                         | D            | E                         | F                    | G                      | Н                           |
|----|-----------------|---------------|---------------------------|--------------|---------------------------|----------------------|------------------------|-----------------------------|
| 1  | Media Plan      |               |                           |              |                           |                      |                        |                             |
| 2  | Name of Company | Type of Media | Description               | Frequency    | Price Per Page/Repetition | Creative/Design Fees | Cost per Advertisement | Total Cost of Advertisement |
| з  | Spectrum        | Internet      | Popup/Standard            | 5            | \$100.00                  | \$50.00              | \$150.00               | \$550.00                    |
| 4  | Spectrum        | Internet      | Email Flier/Standard      | 1            | \$300.00                  | \$90.00              | \$390.00               | \$390.00                    |
| 5  | KRGB            | Radio         | 10 second/Voice & Music   | 10           | \$50.00                   | \$45.00              | \$95.00                | \$545.00                    |
| 6  | Atomsville Sun  | Newspaper     | Full Page Color           | 2            | \$350.00                  | \$65.00              | \$415.00               | \$765.00                    |
| 7  | CMYK            | Video         | 10 second/voice & 3 Shots | 10           | \$150.00                  | \$60.00              | \$210.00               | \$1,560.00                  |
| 8  | CMYK            | Video         | 30 second/voice & 3 Shots | 10           | \$250.00                  | \$80.00              | \$330.00               | \$2,580.00                  |
| 9  |                 |               |                           | Average Cost | \$200.00                  | \$65.00              | \$265.00               |                             |
| 10 | 1               |               |                           |              |                           |                      | Total of Media Plan    | \$6,390.00                  |
| 11 |                 |               |                           |              |                           |                      | Meets Budget           | YES                         |

#### Formula View

| 1  | A               | В             | С                         | D            | E                         | F                    | G                      | Н                           |
|----|-----------------|---------------|---------------------------|--------------|---------------------------|----------------------|------------------------|-----------------------------|
| 1  | Media Plan      |               |                           |              |                           |                      |                        |                             |
| 2  | Name of Company | Type of Media | Description               | Frequency    | Price Per Page/Repetition | Creative/Design Fees | Cost per Advertisement | Total Cost of Advertisement |
| з  | Spectrum        | Internet      | Popup/Standard            | 5            | 100                       | 50                   | =SUM(E3,F3)            | =(D3*E3)+F3                 |
| 4  | Spectrum        | Internet      | Email Flier/Standard      | 1            | 300                       | 90                   | =SUM(E4,F4)            | =(D4*E4)+F4                 |
| 5  | KRGB            | Radio         | 10 second/Voice & Music   | 10           | 50                        | 45                   | =SUM(E5,F5)            | =(D5*E5)+F5                 |
| 6  | Atomsville Sun  | Newspaper     | Full Page Color           | 2            | 350                       | 65                   | =SUM(E6,F6)            | =(D6*E6)+F6                 |
| 7  | CMYK            | Video         | 10 second/voice & 3 Shots | 10           | 150                       | 60                   | =SUM(E7,F7)            | =(D7*E7)+F7                 |
| 8  | CMYK            | Video         | 30 second/voice & 3 Shots | 10           | 250                       | 80                   | =SUM(E8,F8)            | =(D8*E8)+F8                 |
| 9  |                 |               |                           | Average Cost | =AVERAGE(E3:E8)           | =AVERAGE(F3:F8)      | =AVERAGE(G3:G8)        |                             |
| 10 |                 |               |                           |              |                           |                      | Total of Media Plan    | =SUM(H3:H8)                 |
| 11 |                 |               |                           |              |                           |                      | Meets Budget           | =IF(H10<6500,"YES","NO")    |

# Rubric

| Description                                                                                                    | Points | Your Score |
|----------------------------------------------------------------------------------------------------|--------|------------|
| The submitted files are correctly named.<br>(Student Name- Partnership Media Plan Calculations and<br>Student Name- Formula View) | 5      |            |
| The correct function appears in cells G3 through G8.                                                                              | 15     |            |
| The correct function appears in cells E9, F9 and G9.                                                                              | 15     |            |
| The correct formula appears in cells H3 through H8.                                                                               | 15     |            |
| The correct function appears in cell H10.                                                                                         | 15     |            |
| The correct function appears in cell H11.                                                                                         | 15     |            |
| The Partnership Media Plan Calculations file shows the results of the functions or formulas.                                      | 10     |            |
| The Formula View file shows the formulas and functions used in the worksheet.                                                     | 10     |            |
| Total Points                                                                                                    | 100    |            |

**Comments:**